| • | • | • | • | • | • | • | • | • |  |
|---|---|---|---|---|---|---|---|---|--|
| • | • | • | • | • | • | • | • | • |  |
| • | • | • | • | • | • | • | • | • |  |

# Sistema - Dados da Qualidade de Distribuidor CGI/SBQ

Junho/2023

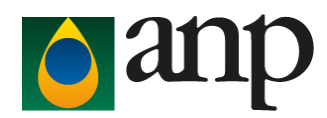

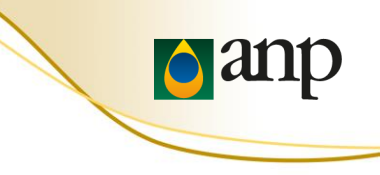

# Primeiro acesso ao sistema DPP/CQUAL

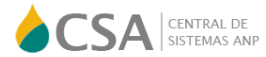

### Sistemas

Sistemas ANP

Manuais Sobre o CSA

Usuário

Entrar Trocar minha senha

noodi mini ooni

Certificado digital

Mais informações

Consultas e downloads

SIMP

| ontratos de Etanol - Cadastro (SRD-Etanol)                                                                                   | Site da A                      | NP > Sistemas da ANP > DPP – Do Poço ao Posto |
|----------------------------------------------------------------------------------------------------|--------------------------------|-----------------------------------------------|
| Permite o cadastro do extrato de contrato de etanol anidro pelas distribuidoras e fornecedores, co<br>A Solicitar Acesso a A | nforme Resol<br>cessar o Siste |                                               |
| IPP - Do Poço ao Posto                                                                                                    |                                |                                               |
| Engine - Sistema de Processamento de Arquivos da ANP                                                                         | Sol                            | icitar Acesso ao Sistema                      |
| ims - Sistema de Gerenciamento de Informações Laboratoriais                                                                  |                                |                                               |
| Postos de Combustíveis - Cadastro (SRD-PR)                                                                                   |                                |                                               |
| Revendas de GLP - Cadastro (SRD/GLP)                                                                                         |                                |                                               |
| SGCL - Sistema de Gestão de Conteúdo Local                                                                                   |                                | Validação do Certificado Digital *            |
| SIDWEB - Consulta de documentos protocolizados na ANP                                                                        |                                |                                               |
| Sigep - Sistema de Informações Gerenciais de Exploração e Produção - Web                                                     |                                |                                               |
| Simp - Sistema de Informações e Movimentações de Produtos                                                                    |                                |                                               |
| Siso Incidentes - Módulo de Registro de Incidentes                                                                           |                                | Solicitação de Nova senha por E-mail          |
| Sistema RenovaCalc - Calculadora de Nota de Eficiência Energético-Ambiental                                                  |                                |                                               |
| SRD-BIODIESEL - Sistema de Registro de Documentos de Contratos de Biodiesel                                                  |                                |                                               |

\* O certificado Digital deve estar instalado na máquina que está sendo usada para entrar no DPP

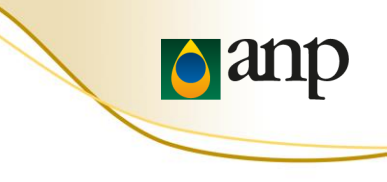

# Informações Importantes - Primeiro acesso ao sistema DPP/CQUAL

### DPP - Do Poço ao Posto

Sistema para controle da indústria de OG e sua cadeia de produção de petróleo e seus derivados, gás natural e biocombustíveis.

🖁 Solicitar Acesso 🛛 🖵 Acessar o Sistema

Ao solicitar acesso ao sistema, verificar se o certificado Digital está instalado na máquina que está sendo usada para entrar no DPP

| Novo Usuário           | Tarmel de uno acieto em 17/03/2023 |                                                     |
|------------------------|------------------------------------|-----------------------------------------------------|
| Empresa associada      |                                    |                                                     |
| CNPJ                   | Razão social                       |                                                     |
| 12.345.678/9012-34     | PETROLEO ENERGY OIL S/A            |                                                     |
| Informações do usuário |                                    |                                                     |
| CPF                    |                                    |                                                     |
| 000.000.000-00         |                                    | Em perfil de acesso deve selecionar o módulo do DPP |
| E-mail                 |                                    | Certificação da Qualidade de compustiveis .         |
| Informe seu e-mail     |                                    |                                                     |
| Permissões             |                                    |                                                     |
| Sistema                | Perfil de acesso                   |                                                     |
| Sistema é obrigatorio  | Perfit è obrigatorio Adounar       |                                                     |
| Siciema Perfi          | Agto                               |                                                     |
|                        |                                    |                                                     |

Voltar

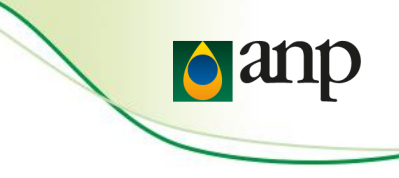

• Instruções de acesso ao sistema DPP/CQUAL

Solicitamos que verifique o acesso ao link <u>https://dpp.anp.gov.br</u> e tentar o login. Antes realizar o procedimento de limpar o cache ou usar uma aba anônima ou até mesmo trocar de navegador, por gentileza.

Lembramos que caso apareça algum erro de autenticação, informar o CNPJ e CPF do usuário e clicar em Esqueci minha senha.

| Agência Nacional do Petróleo, Gás Hatural | e Biocombustivels                                                                                                    |
|-------------------------------------------|----------------------------------------------------------------------------------------------------|
|                                           | Sucesso! ×                                                                                                    |
|                                           | Você receberá um email com a nova senha!                                                                                                    |
|                                           | Login                                                                                                    |
|                                           | Usuário Externo     O Usuário Interno                                                                                                    |
|                                           | <b>096.319.529-83</b>                                                                                                    |
|                                           | <b>25.177.857/0001-80</b>                                                                                                    |
|                                           | a         Informe a sua senha de acesso                                                                                                    |
|                                           | Login əg                                                                                                    |
|                                           | Em caso de dúvida na utilização do sistema, entre em contato com<br>a Central de Atendimento da Ouvidoria da ANP. Diante de algum<br>problema ou erro no sistema, favor encaminhar sempre que<br>possível um print de tela. |

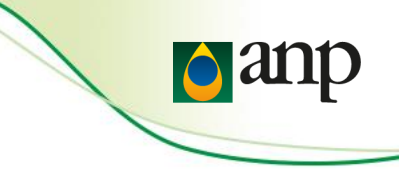

# • Instruções de acesso ao sistema DPP/CQUAL

O sistema então irá enviar um e-mail para o e-mail listado no cadastro do usuário. Esse e-mail de alteração de senha pode vir como SPAM, cair no lixo eletrônico ou mesmo o e-mail da empresa ter bloqueado o recebimento. Ele tem título: "Fwd: ANP ? Confirmação de recuperação de Senha"

### ANP – Recuperação de Senha

Prezado(a)

Sua senha de acesso provisória é: 7B18CE9F7B No primeiro logon será solicitada a troca de senha.

Dependendo do seu perfil de acesso, a senha do SGA é utilizada, por exemplo, pelos seguintes sistemas:

SAF - Sistema de Acompanhamento de Frequência

SID - Sistema de Informações Documentais

DPP - Do Poço ao Posto

SIMP - Sistema de Informações de Movimentação de Produtos

CMGN - Sistema de Monitoramento da Movimentação de Gás Natural

SIGAF - Sistema de Gestão das Ações de Fiscalização

SRD Revenda - Sistema de Registro de Documentos de Revenda

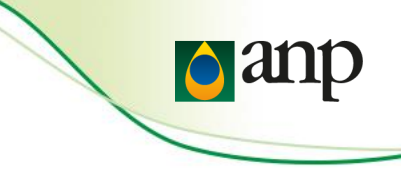

• Instruções de acesso ao sistema DPP/CQUAL

Tentar o acesso ao sistema com essa nova senha. Pode ocorrer de aparecer a tela abaixo, entretanto, clicar em cadastrar uma nova senha.

| a sent<br>te pod        | a encontra-se expirada.<br>e ser seu primeiro acesso ou o período de validade de sua senha expirou.<br>e ser seu primeiro acesso ou o período de validade de sua senha expirou.                            |
|-------------------------|----------------------------------------------------------------------------------------------------|
| or tavo                 | r cilque aqui para cadastrar uma nova senna.                                                                                                    |
| C Usi                   | Jário Externo 💿 Usuário Interno                                                                                                    |
|                         |                                                                                                    |
| Q.                      | Informe a sua senha de acesso<br>Logín 🌒                                                                                                    |
| Em ca<br>Atend<br>favor | uso de dúvida na utilização do sistema, entre em contato com a Central de<br>limento da Ouvidoria da ANP. Diante de algum problema ou erro no sistema,<br>encaminhar sempre que possível um print de tela. |
|                         |                                                                                                    |

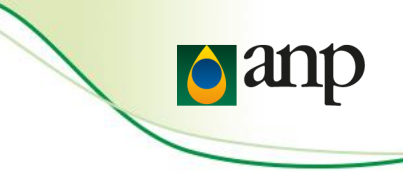

# • Instruções de acesso ao sistema DPP/CQUAL

Ao clicar em cadastrar nova senha, aparecerá esta tela em que se deve colocar em "sua senha de acesso", a senha recebida por email e a nova senha deve ser inserida respeitando as regras de complexidade padrão:

No mínimo 11 caracteres; No mínimo uma letra em caixa alta; No mínimo uma letra em caixa baixa; No mínimo um número; No mínimo um caractere especial;

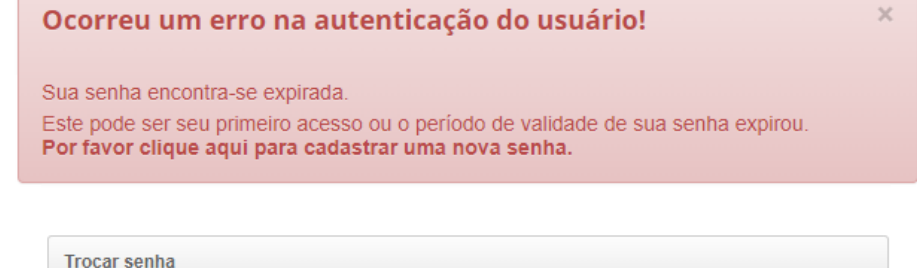

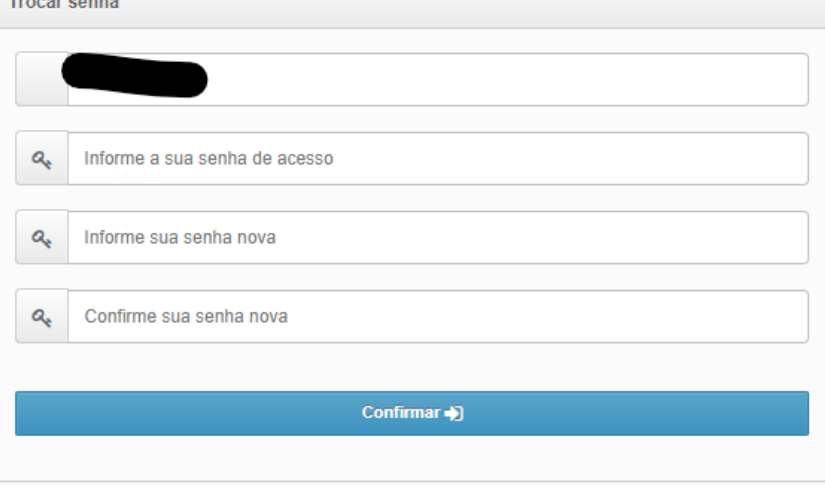

Esqueci Minha Senha

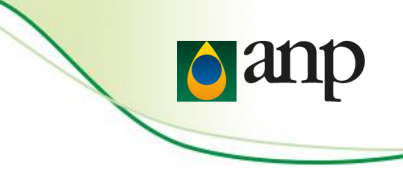

• Instruções de acesso ao sistema DPP/CQUAL

Após cadastro bem-sucedido da senha, confirmado pela tela abaixo, entrar novamente no link <u>https://dpp.anp.gov.br</u> e tentar o login com a nova senha cadastrada.

| Agência Nacional do Petróleo, G | ás Natural e Biocombustíveis                                                                                                    |   |   |
|---------------------------------|----------------------------------------------------------------------------------------------------|---|---|
|                                 | Sucesso!                                                                                                    | × |   |
|                                 | Senha atualizada com sucesso!                                                                                                    |   |   |
|                                 | Login                                                                                                    |   | - |
|                                 | O Usuário Externo                                                                                                    |   |   |
|                                 | A         Informe a sua senha de acesso                                                                                                    |   |   |
|                                 | Login 🚽                                                                                                    |   |   |
|                                 | Em caso de dúvida na utilização do sistema, entre em contato com a Central de<br>Atendimento da Ouvidoria da ANP. Diante de algum problema ou erro no sistema,<br>favor encaminhar sempre que possível um print de tela. |   |   |
|                                 | 🚱 Esqueci Minha Senha                                                                                                    |   |   |

# Manual do CSA (Central de sistemas da ANP)

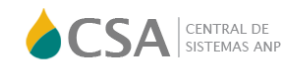

Sistemas ANP

| Sistemas    |
|-------------|
| Sistemas AN |

Manuais Sobre o CSA

Usuário

Entrar Trocar minha senha Olsternas Ani

| Contratos de Etanol - Cadastro (SRD-Etanol)                                                                                    |  |
|----------------------------------------------------------------------------------------------------|--|
| DPP - Do Poço ao Posto                                                                                                    |  |
| Sistema para controle da indústria de OG e sua cadeia de produção de petróleo e seus derivados, gás natural e biocombustíveis. |  |
| 🗄 Solicitar Acesso 🛛 🖵 Acessar o Sistema                                                                                       |  |

### No caso de mais dúvidas de acesso:

Clicar em Sistemas>Manuais Ir na seção > 7. FUNCIONALIDADES DE GESTÃO DE ACESSOS

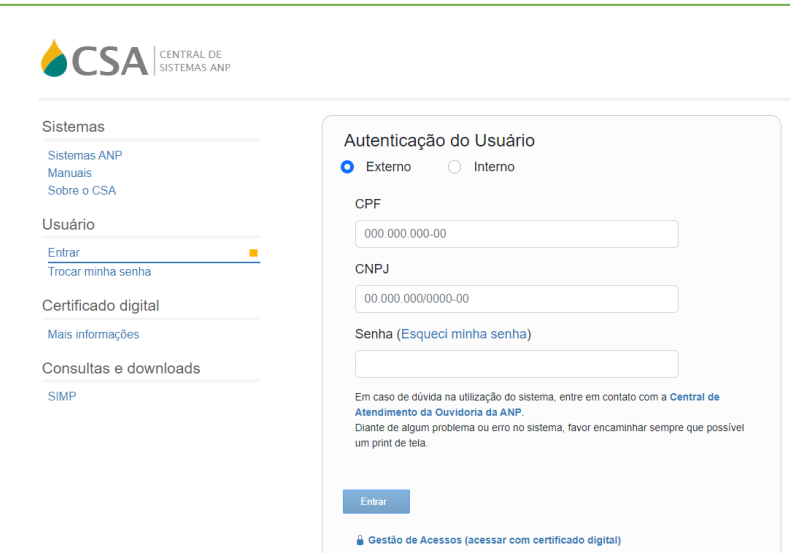

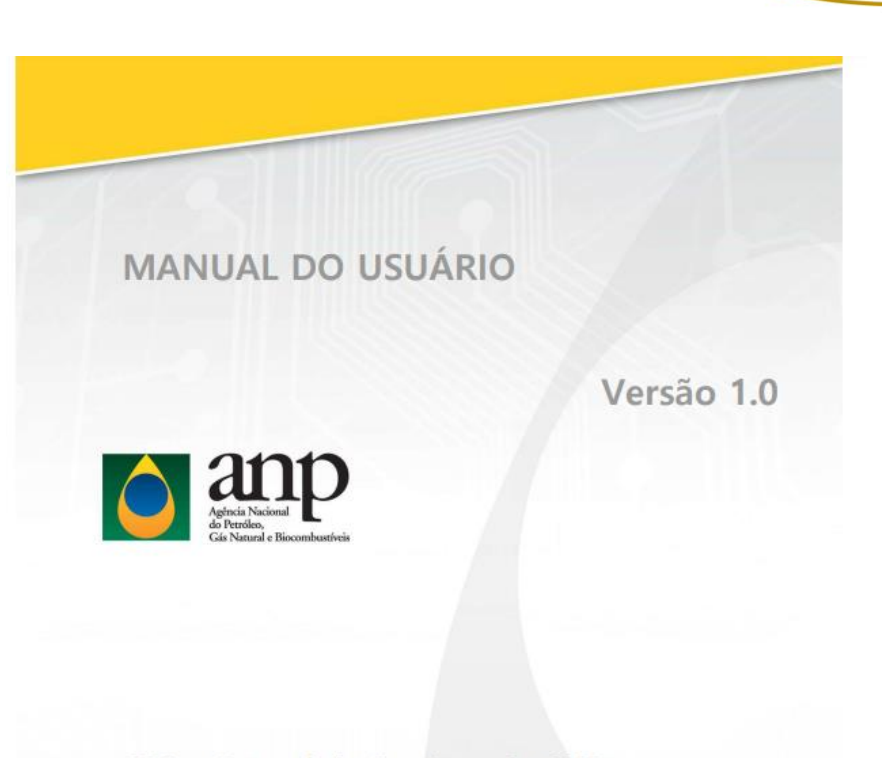

**a** 

CSA - Central de Serviços da ANP

"Reservado ao Ambiente Interno da ANP"

Gestor do Documento: STI

Classificação da Informação: OSTENSIVO

# DPP – 2 Tipos de Envio

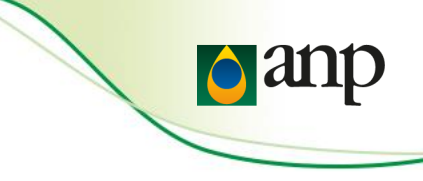

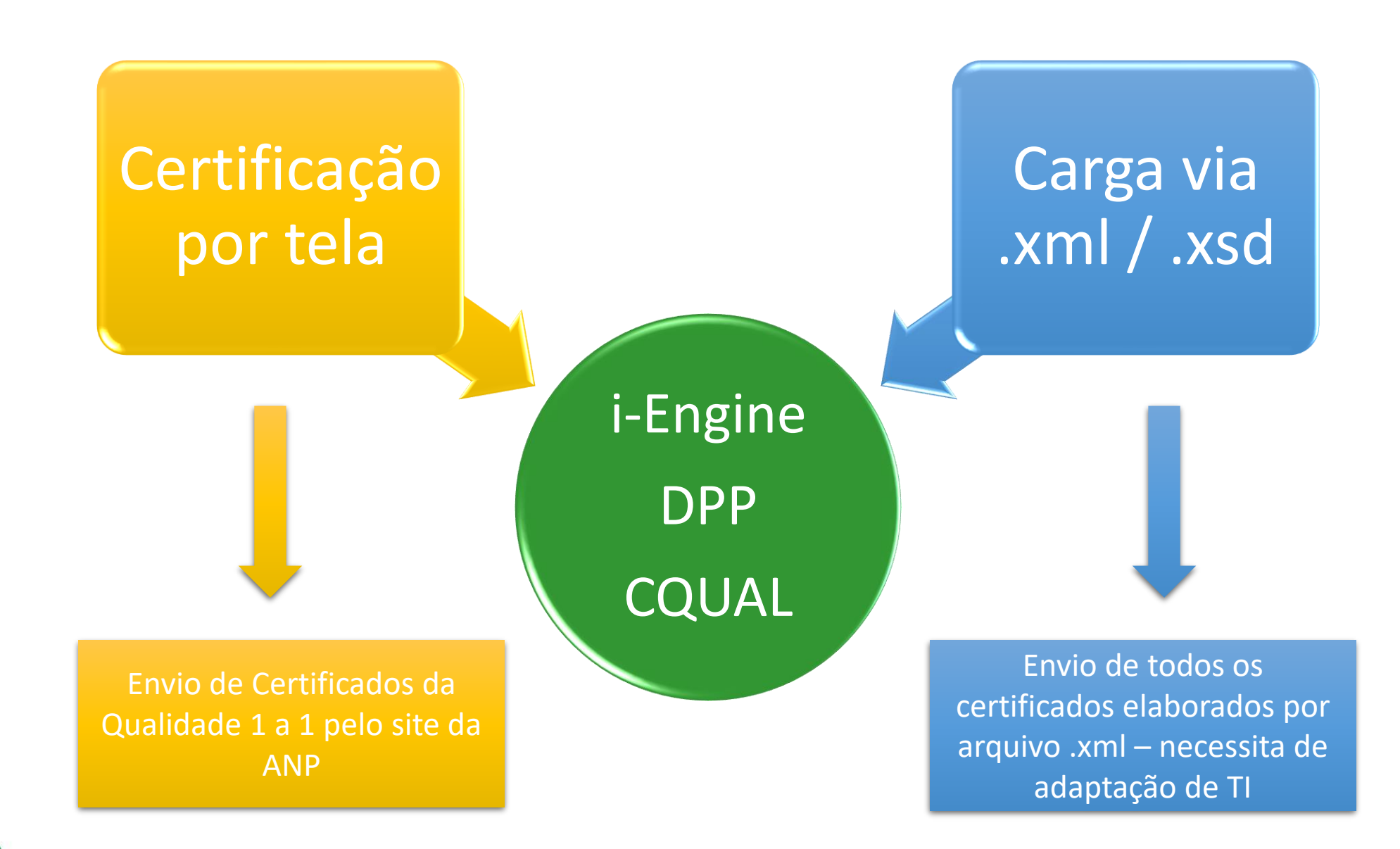

DPP

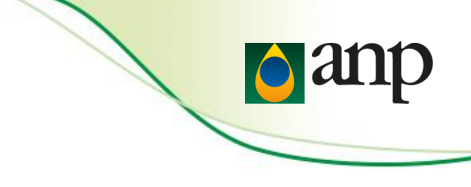

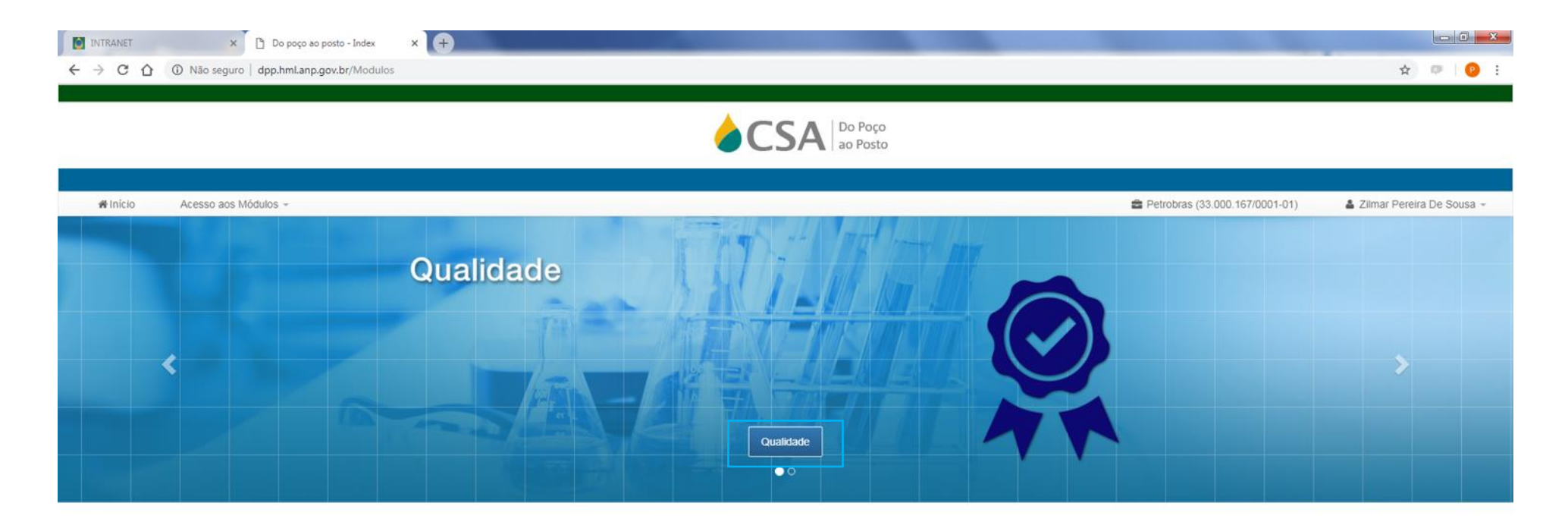

"Este sistema apoia as competências da ANP nas áreas de Upstream e Downstream."

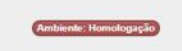

Em caso de dúvidas na utilização do sistemas, entre em contato com o Centro de Relações com o Consumidor da ANP - Telefone 0800 - 970 0267

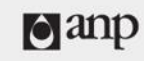

© 2016 Agência Nacional do Petróleo, Gás Natural e Biocombustiveis. Todos direitos reservados.

Versão: 1.0.6967.29335 Data de Construção: 28/01/2019 16:17

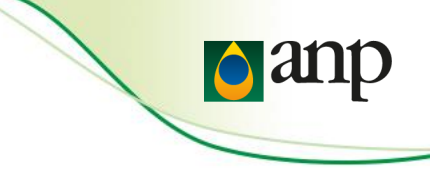

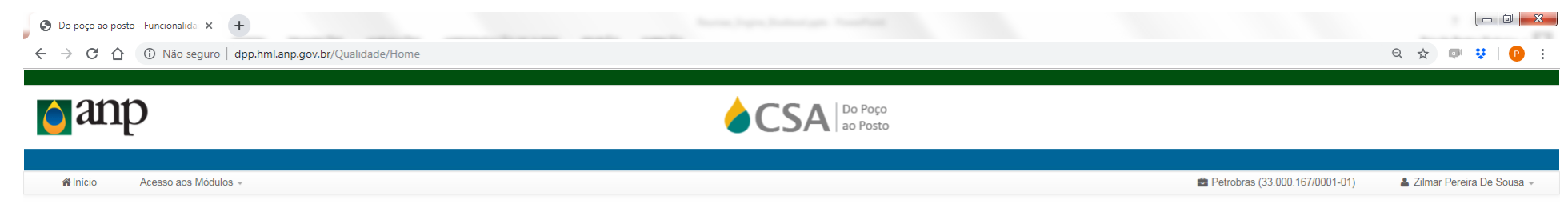

Processos Disponíveis para Qualidade

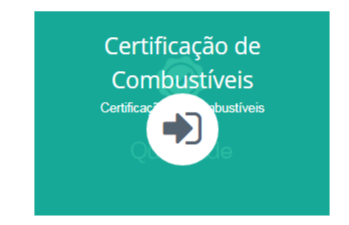

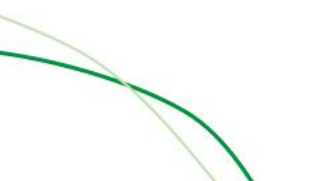

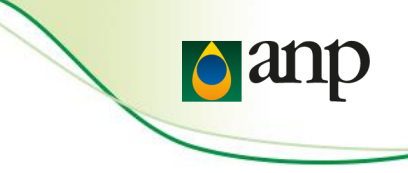

| INTRANET     ×     ●     Do poço ao       ←     →     C     ①     Não seguro     dpp.hml.anp.q | posto - Lista de Carg 🗙 🕂<br>gov.br/Qualidade/Certificacao                                     |                                                           | Annual April A             |                              |                   |                       |      |                                           |                         | ☆ ♥ 0 :                                                                                                    |
|------------------------------------------------------------------------------------------------|------------------------------------------------------------------------------------------------|-----------------------------------------------------------|----------------------------|------------------------------|-------------------|-----------------------|------|-------------------------------------------|-------------------------|----------------------------------------------------------------------------------------------------|
|                                                                                                |                                                                                                |                                                           | <b>¢</b> C                 |                              | o Poço<br>o Posto |                       |      |                                           |                         |                                                                                                    |
| ♣ Início Acesso aos Módulos +                                                                  | LISTA DE CARGAS D<br>Instação i-SIMP<br>1030107 v<br>Id da Certificação<br>Id<br>Data de Envio | A QUALIDADE<br>Produto<br>Selecione<br>Id da Certificação | v<br>No. Doc. de Qualidade | Mês<br>Selecione.<br>Mês/Ano | e v<br>Produto    | Ano<br>ANO<br>Período | Tipo | Rio Bra<br>Q Buscar<br>Certificação Ações | nco (01.256.137/0001-74 | ) Adriano De Araujo -<br>ltilizando os filtros e<br>clicando em buscar,<br>arecerá a listagem de<br>as enviadas no sistema<br>ra a instalação i-Simp |
|                                                                                                |                                                                                                |                                                           |                            |                              |                   |                       |      | Voltar Nova Carga                         |                         |                                                                                                    |

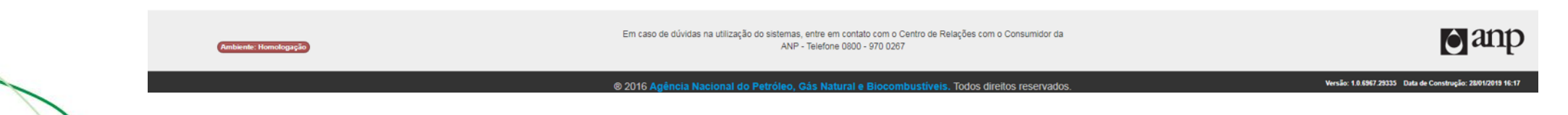

# Tela de Busca/Listagem de Cargas

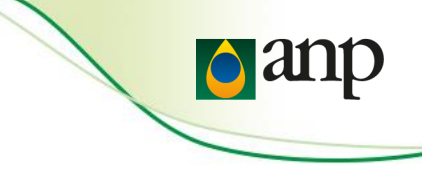

Acesso aos Módulos 👻

Rio Branco (01.256.137/0001-74) 💄 Adriano De Araujo 👻 LISTA DE CARGAS DA QUALIDADE Instação i-SIMP 1030107 ld da Certificação Produto Mês Ano Clicando em "Visualizar", Ŧ Q Buscar aparecerá as informações referentes à carga enviada Selecione... ANO ld Selecione ..  $\sim$ Id da Certificação Data de Envio No. Doc. de Qualidade Mês/Ano Produto Período Tipo Certificação Ações 🔳 Opções 🗸 20/04/2023 171020 215487 7/2019 BIODIESEL B100 Periódica SIM Visualizar SIM 20/04/2023 171019 02563 6/2019 **BIODIESEL B100** Periódica Alterar ▲ Anexar documento Voltar Nova Carga

# Visualizar Carga Enviada

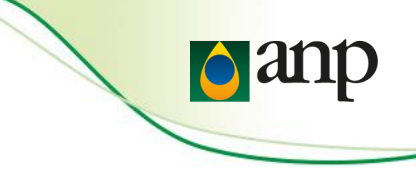

👗 Adriano De Araujo 👻

Rio Branco (01.256.137/0001-74) 🖀 Início Acesso aos Módulos -Módulo: Dados da Qualidade 🔒 Imprimir Dados Gerais ID da Certificação Cód. Instalação i-SIMP Razão Social 171020 1030107 DISTRIBUIDORA RIO BRANCO DE PETROLEO LTDA Contato Telefone Ramal Celular Gabrielle 2154 E-mail g@anp.gov.br Mês/Ano Certificação Tipo de Certificação Produto Tipo de Produção **BIODIESEL B100** SIM Periódica Batelada Referência 7/2019 Nº Documento Qualidade Data Documento Qualidade Quantidade Produto Nome do Químico Responsável Número 215487 30/07/2019 12000 Gabrielle CRQ 21548754 Aditivação Tipo de Aditivo Marca Comercial Teor de Aditivo Unidade Não Matéria Prima Teor empregado (% volume) 140101004 - ÓLEO DE SOJA (GLYCINE MAX) 100 Características Físico-Químicas

# Tela de Busca/Listagem de Cargas

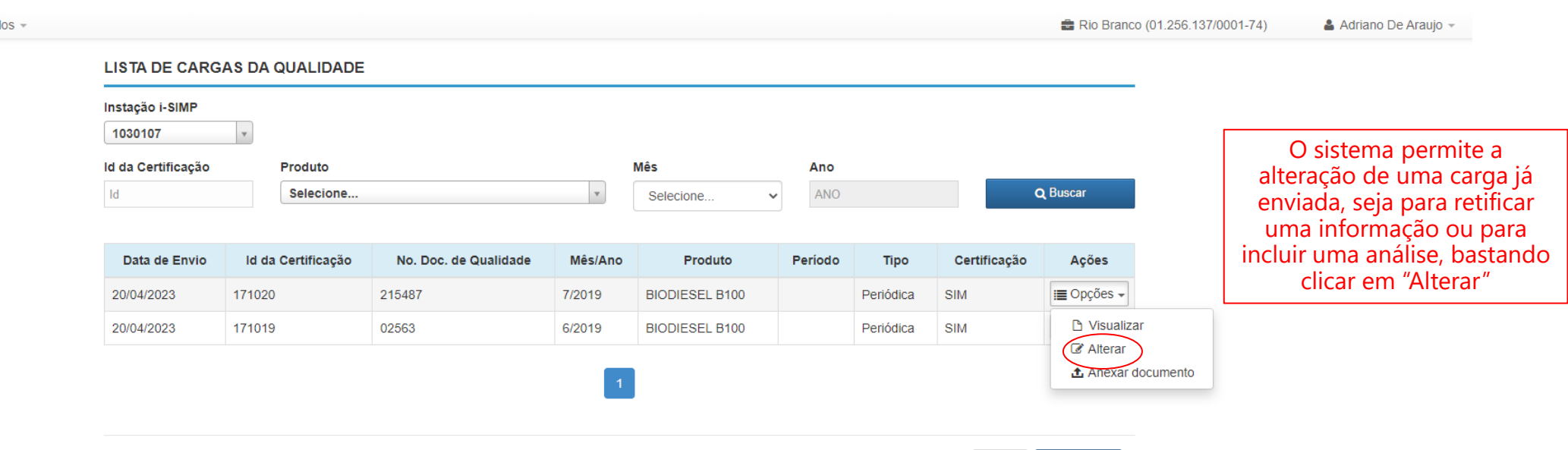

Voltar Nova Carga

anp

Acesso aos Módulos -

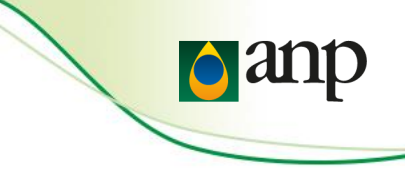

# Alterar Carga Enviada

Características

| Características                      | Resultado | Unidade   |           | Método           | ISO/NBR 170 | 25        |                                            |
|--------------------------------------|-----------|-----------|-----------|------------------|-------------|-----------|--------------------------------------------|
| Selecione *                          |           | Selecione | •         | Selecione V      | Selecione   | ► P Inclu | Para alterar a carga,<br>basta excluir o   |
| Característica                       | Resultado | Unidade   | Método    | Acreditação ISO/ | NBR 17025   | Ação      | novamente com as                           |
| Estabilidade À Oxidação A 110⁰c, Mín | 14        | Hora      | ASTM D754 | 5 Sim            |             |           | informações corretas<br>no botão "Incluir" |

# Observações Documentos Associados Descrição Arquivo Ação Excluir

O agente regulado só consegue alterar as informações referentes aos ensaios enviados, outros dados gerais do certificado não podem ser alterados, devendo ser sinalizado para ANP, caso envio incorreto de informação para devida exclusão de carga

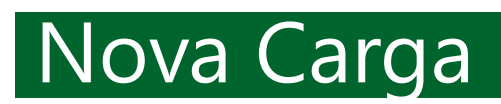

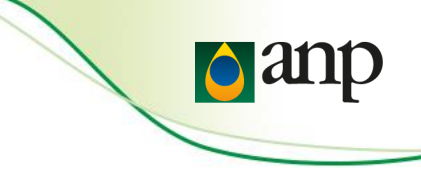

| 🖀 Início | Acesso aos Módulos - |                                                        |                      |                       |                 |         |                   |      |              | 🖶 Rio Branco    | 0 (01.256.137/0001-74)            | 📥 Adriano De Araujo 👻                       |
|----------|----------------------|--------------------------------------------------------|----------------------|-----------------------|-----------------|---------|-------------------|------|--------------|-----------------|-----------------------------------|---------------------------------------------|
|          |                      | LISTA DE CARGAS I                                      | DA QUALIDADE         |                       |                 |         |                   |      |              |                 |                                   |                                             |
|          |                      | Instação i-SIMP<br>1030107<br>Id da Certificação<br>Id | Produto<br>Selecione | ¥                     | Mês<br>Selecion | e 🗸     | <b>Ano</b><br>ANO |      |              | <b>Q</b> Buscar |                                   |                                             |
|          |                      | Data de Envio                                          | ld da Certificação   | No. Doc. de Qualidade | Mês/Ano         | Produto | Período           | Тіро | Certificação | Ações           | Para en<br>nova carga<br>ícone ir | <i>r</i> iar uma<br>a, clicar no<br>ndicado |
|          |                      |                                                        |                      |                       |                 |         |                   |      | Voltar       | Nova Carga      |                                   |                                             |

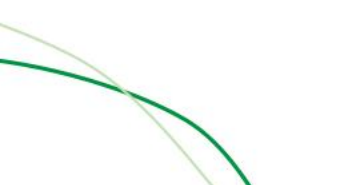

# Nova Carga

Ambiente: Homologação

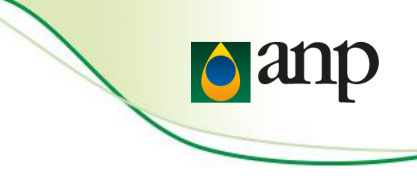

| Inicio Acesso aos Módulos -<br>DADOS GERA |                                                  | ad Posto                             | 🚔 Petrobras (33.000.167/0001-01) | 🌲 Zilmar Derejra De Sou |
|-------------------------------------------|--------------------------------------------------|--------------------------------------|----------------------------------|-------------------------|
| DADOS GERA                                |                                                  |                                      | Petrobras (33.000.167/0001-01)   | A ZIMAR PERENA LIA STA  |
| DADOS GERA                                |                                                  |                                      |                                  |                         |
|                                           |                                                  |                                      |                                  | -                       |
| Atenção: Após                             | confirmação, as três informações selecionadas at | paixo não poderão ser alteradas.     |                                  |                         |
| Instalação i-SIMF                         | Razão Social                                     |                                      |                                  |                         |
| 1030107                                   | DISTRIBUIDORA RIO BRANCO DE PET                  | TRÔLEO LTDA.                         |                                  |                         |
| Certificação<br>Sim                       | Tipo de Certificação                             | Produto                              | v                                | 0                       |
|                                           |                                                  |                                      |                                  |                         |
| Para o envio dos resultado                | da análise da estabilidade à ox                  | xidação, os agentes econômicos       |                                  |                         |
| da seguinte forma:                        | Jra oleo diesel A e biodiesel de                 | evem enviar a carga dentro do sistem |                                  |                         |
|                                           | ra opeão "Sim"                                   |                                      | Voitar Prosseguir                |                         |

Em caso de dúvidas na utilização do sistemas, entre em contato com o Centro de Reiações com o Consumidor da ANP - Telefone 0800 - 970 0267

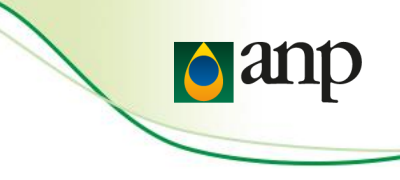

# Tela Inclusão

### INCLUSÃO CERTIFICAÇÃO

| Sauce Cera                                       | is e Contat          | to             |          |              |                                            |                      |                       |         |     |
|--------------------------------------------------|----------------------|----------------|----------|--------------|--------------------------------------------|----------------------|-----------------------|---------|-----|
| Instalação i-SIMP                                |                      |                |          | Razão Social | Razão Social                               |                      |                       |         |     |
| 1030107<br>Contato                               |                      |                |          | DISTRIBUIDO  | DISTRIBUIDORA RIO BRANCO DE PETRÔLEO LTDA. |                      |                       |         |     |
|                                                  |                      |                |          | Telefone     | Ramal                                      | Ramal                |                       | Celular |     |
|                                                  |                      |                |          |              |                                            |                      |                       |         |     |
| E-mail                                           |                      |                |          |              |                                            |                      |                       |         |     |
|                                                  |                      |                |          |              |                                            |                      |                       |         |     |
|                                                  |                      |                |          |              |                                            |                      |                       |         |     |
|                                                  |                      |                |          |              |                                            |                      |                       |         |     |
|                                                  | )<br>Tino de Certifi | icação         | Produto  |              |                                            | Tipo de Produção     | Mês de Referêr        | ncia    | Δπο |
| Jennicação                                       | Deriédies            | icação         |          | 1 8400       |                                            |                      | Colosiono             | incia   |     |
| SIM                                              |                      | ~              | BIODIESE | L B100       | ~                                          | Selecione V          | Selecione             | ~       |     |
| SIM                                              | Periodica            |                |          |              |                                            |                      |                       |         |     |
| SIM<br>lúmero do Doc                             | cumento              | Data Documente | 0        | Quantidade   | Nome do Quí                                | mico                 | Número CRQ            |         |     |
| SIM<br>Iúmero do Doc                             | cumento              | Data Documente | 0        | Quantidade   | Nome do Quí                                | nico                 | Número CRQ            |         |     |
| SIM<br>Número do Doc                             | cumento              | Data Documente | 0        | Quantidade   | Nome do Quí                                | nico                 | Número CRQ            |         |     |
| SIM                                              |                      | Data Documente | 0        | Quantidade   | Nome do Quí                                | nico                 | Número CRQ            |         |     |
| SIM<br>Número do Doc<br><b>Aditivação</b>        |                      | Data Documente | 0        | Quantidade   | Nome do Quín                               | nico                 | Número CRQ            |         |     |
| SIM<br>Número do Doc<br>Aditivação<br>Aditivação |                      | Data Documente | 0        | Quantidade   | Nome do Quín                               | nico<br>Teor Aditivo | Número CRQ<br>Unidade |         |     |

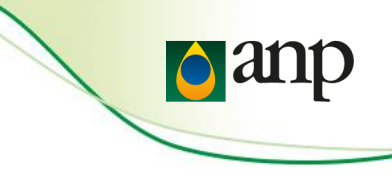

# Tela Inclusão

| Selecione     Matéria Prima     Matéria Prima     Teor Empregado (% volume)     Selecione     Matéria Prima     Teor empregado (% volume)     Ação     Características   Características   Características   Características   Resultado   Hora   Mátória A Oxidação A 110°c, Min   14   Hora   Estabilidade À Oxidação A 110°c, Min     14     Hora     Selecione     Selecione     Selecione     Mátória Prima     Teor empregado (% volume)     Ação     Características   Características   Resultado   Unidade   Método   ISO/NBR 17025   Selecione     Selecione     Selecione     Selecione     Selecione     Selecione     Selecione     Selecione     Selecione     Selecione     Selecione     Selecione     Selecione     Selecione     Selecione     Selecione     Selecione     Selecione <th></th>                                                                                                    |         |  |  |
|----------------------------------------------------------------------------------------------------|---------|--|--|
| Attéria Prima       Teor Empregado (% volume)         Selecione       Image: Constraint of the second of the second of t                                    |         |  |  |
| Itatéria prima Teor Empregado (% volume)     Matéria Prima Teor empregado (% volume)     Ação     Características   Características   Resultado   Unidade   Mátódo   ISO/NBR 17025   Selecione     Característica   Resultado   Unidade   Método   ASTM D7545   Selecione     Característica   Resultado   Unidade   Método   ASTM D7545   Selecione   Característica   Resultado   Unidade   Método   Acreditação ISO/NBR 17025   Estabilidade À Oxidação A 110°c, Mín   14   Hora   EN 14112   S                                                                                                    |         |  |  |
| Selecione       Image: Constraint of the second of the second of the se |         |  |  |
| Matéria Prima       Teor empregado (% volume)       Ação         Características       Resultado       Unidade       Método       ISO/NBR 17025         Estabilidade À Oxidação A 110       Resultado       Unidade       Método       ASTM D7545       Selecione         Características       Resultado       Unidade       Método       ACreditação ISO/NBR 17025         Estabilidade À Oxidação A 110°c, Mín       14       Hora       EN 14112       S                                                                                                    | 🖺 Inclu |  |  |
| Características       Resultado       Unidade       Método       ISO/NBR 17025         Estabilidade À Oxidação A 110       Image: Característica       Resultado       Unidade       Método       ASTM D7545       Selecione         Característica       Resultado       Unidade       Método       Acreditação ISO/NBR 17025         Estabilidade À Oxidação A 110°c, Mín       14       Hora       Estabilidade       Acreditação ISO/NBR 17025                                                                                                    | Ação    |  |  |
| Estabilidade À Oxidação A 110       Hora       ASTM D7545       Selecione         Característica       Resultado       Unidade       Método       Acreditação ISO/NBR 17025         Estabilidade À Oxidação A 110°c, Mín       14       Hora       EN 14112       S                                                                                                    |         |  |  |
| Característica       Resultado       Unidade       Método       Acreditação ISO/NBR 17025         Estabilidade À Oxidação A 110°c, Mín       14       Hora       EN 14112       S                                                                                                    | Incluir |  |  |
| Estabilidade À Oxidação A 110°c, Mín 14 Hora EN 14112 S                                                                                                    | Ação    |  |  |
|                                                                                                    | â       |  |  |
|                                                                                                    |         |  |  |
|                                                                                                    |         |  |  |

Após preenchimento completo dos dados da qualidade, clicar em "Enviar"

🖹 Enviar

Voltar

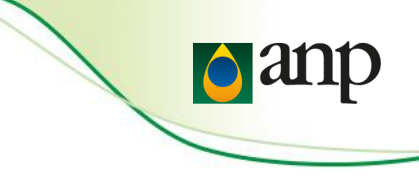

# Vídeos tutoriais do Engine

• Problemas em relação ao envio de dados

Para familiarização do envio de dados dentro do sistema, indicamos os agentes a verem os vídeos de tutorial: <u>https://www.gov.br/anp/pt-br/servicos/sistemas-anp/videos-explicativos-i-engine</u>

| gov             | Ministério de Minas e<br>Energia | Órgãos do Governo          | Acesso à Informação | Legislação Ac | essibilidade 🚯 | Entrar com  | o gov.br |
|-----------------|----------------------------------|----------------------------|---------------------|---------------|----------------|-------------|----------|
| <b>≡</b> Agê    | ncia Nacional do Pet             | róleo, Gás Nati            | ural e Biocomb      | oustíveis     | O que voc      | ê procura?  | Q        |
| <b>☆</b> > Serv | viços > Sistemas da Anp > Vídeo  | os explicativos - i-Engine | 9                   |               |                |             |          |
| Víde            | os explicativo                   | s - i-Engi                 | ne                  |               |                |             |          |
| Publicado e     | em 21/01/2021 11h45 Atualizado   | em 21/01/2021 12h03        |                     |               |                | Compartilhe | : f 🎔 🔗  |
| ✓ C             | Como baixar o manua              | l da qualidado             | e                   |               |                |             |          |
| ✓ C             | Como baixar manual               | - anexos                   |                     |               |                |             |          |
| <b>∨</b> C      | Como baixar modelos              | XML                        |                     |               |                |             |          |
| <b>∨</b> C      | Certificação obrigató            | ia EHC                     |                     |               |                |             |          |
| ✓ C             | Certificação obrigató            | ia EHC termin              | al                  |               |                |             |          |
| ✓ C             | como enviar certifica            | ção periódica              | EHC                 |               |                |             |          |

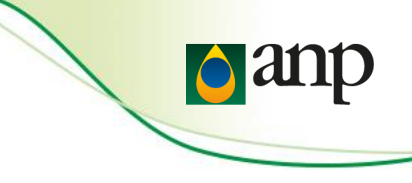

# • Envio de dados

Dentro do DPP no módulo do I-Engine em Manuais de Preenchimento, escolhendo em nome de carga a opção "Certificação da Qualidade de Combustíveis", clicar em visualizar o manual e dentro do mesmo haverá as instruções para envio dos dados via xml.

| ♣Início Acesso aos Módulos - |            |                                           |                                  |                           | anp and and |
|------------------------------|------------|-------------------------------------------|----------------------------------|---------------------------|-------------|
|                              | LISTAGEM D |                                           |                                  |                           |             |
|                              | Prefixo    | Nome do arquivo                           | Certificação de Qualidade de C 🔻 | Ações                     |             |
|                              | 074        | Certificação de Qualidade de Combustíveis | CQUAL                            | 🕼 Visualizar 🖺 Baixar XSD |             |

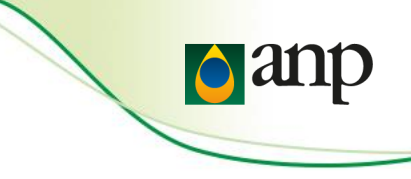

### Enviar email para uma das caixas de entrada abaixo:

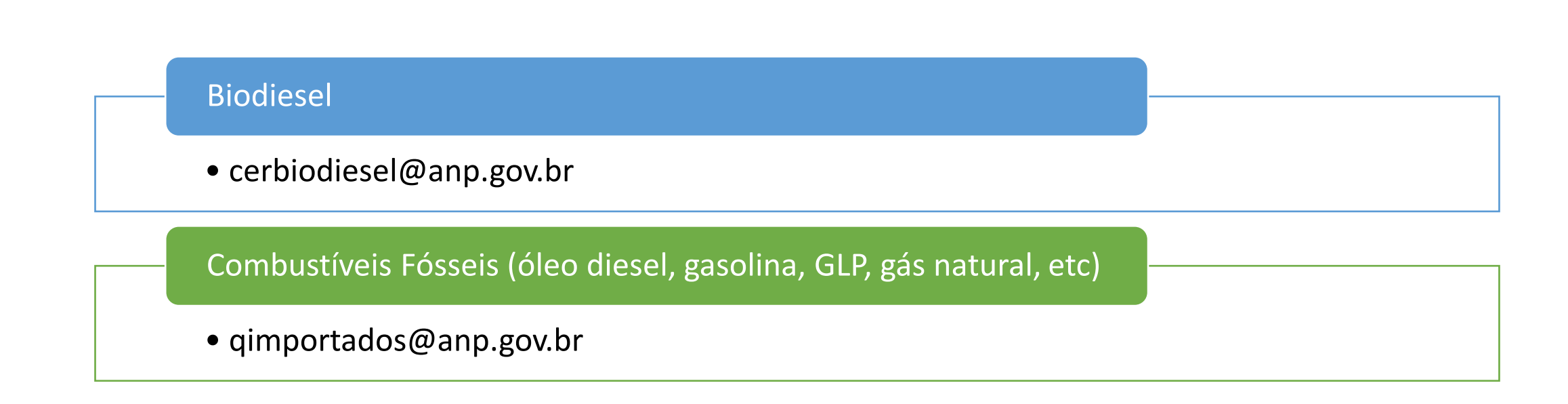

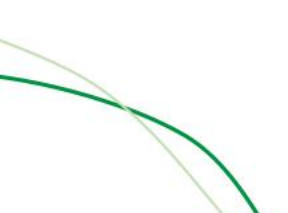